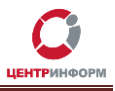

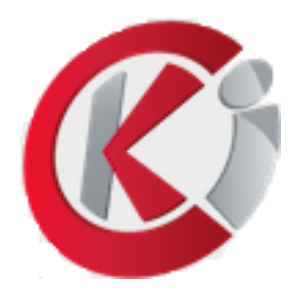

# Оптовый клиент

# Руководство пользователя

Версия 2.0.1

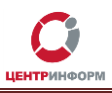

# Оглавление

| Введение4                                                                     |
|-------------------------------------------------------------------------------|
| 1. Загрузить ОК5                                                              |
| 2. Активировать лицензию                                                      |
| 3. Движение                                                                   |
| 3.1 Просмотреть документы6                                                    |
| 3.2 Создать новый документ7                                                   |
| 3.2.1 Что нужно сделать перед отправкой документов на сервер                  |
| 3.2.2 TTH                                                                     |
| 3.2.2.1 Расходная ТТН. Создать8                                               |
| 3.2.2.2 Расходная ТТН. Просмотреть акт11                                      |
| 3.2.2.3 Расходная ТТН. Отправить квитанцию о подтверждении акта расхождения12 |
| 3.2.2.4 Расходная ТТН. Подтвердить запрос на отмену проведения Акта для ТТН13 |
| 3.2.2.5 Приходная ТТН. Просмотреть13                                          |
| 3.2.2.6 Приходная ТТН. Сформировать Акт15                                     |
| 3.2.2.7 Приходная ТТН. Получить Квитанцию о подтверждении Акта расхождений16  |
| 3.2.2.8 Приходная ТТН. Создать запрос на отмену проведения Акта для ТТН16     |
| 3.2.3 Акт постановки на баланс первого регистра17                             |
| 3.2.3.1 Создать Акт постановки на баланс маркированной продукции              |
| 3.2.3.2 Создать Акт постановки на баланс не маркированной продукции           |
| 3.2.4 Отмена проведения акта постановки на баланс21                           |
| 3.2.5 Акт списания21                                                          |
| 3.2.6 Отмена проведения акта списания с баланса22                             |
| 3.2.7 Акт постановки на баланс второго регистра22                             |
| 3.2.8 Акт списания со второго регистра23                                      |
| 3.2.9 Передача продукции в торговый зал24                                     |
| 3.2.10 Возврат продукции из торгового зала24                                  |
| 3.2.11 Отчет о производстве продукции25                                       |
| 3.2.12 Отмена отчета о производстве продукции26                               |
| 3.2.13 Отчет об импорте продукции26                                           |
| 3.2.14 Отмена отчета об импорте продукции27                                   |
| 4. Контрагенты                                                                |
| 5. Остатки                                                                    |
| 6. Продукция                                                                  |

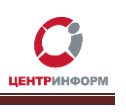

| 7. Запросы                                                       | 29 |
|------------------------------------------------------------------|----|
| 7.1 Запрос остатков                                              | 30 |
| 7.2 Запрос остатков в торговом зале                              | 31 |
| 7.3 Запрос справочника организации (по СИО и ИНН)                | 31 |
| 7.4 Запрос справочника продукции (по КОД и ИНН)                  | 31 |
| 7.5 Запрос справочника спиртосодержащей продукции (по КОД и ИНН) | 32 |
| 7.6 Запрос справочника спирта                                    | 32 |
| 7.7 Запрос необработанных ТТН                                    | 32 |
| 7.8 Изменение версии ТТН                                         | 33 |
| Приложение 1                                                     | 34 |
| Глоссарий                                                        | 37 |

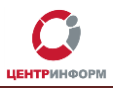

# Введение

В данном руководстве описаны основные возможности веб-приложения «Оптовый клиент» (далее ОК). Документ актуален для сборки 2.0.1b373 и старше.

Оптовые и розничные документы попадают в ЕГАИС с помощью специального программного обеспечения — УТМ (Универсальный транспортный модуль). ОК в свою очередь предлагает инструменты для создания, хранения и просмотра оптовых документов.

Для корректной работы Оптового клиента на ПК, где установлено приложение, должен быть запущен УТМ (или в настройках ОК нужно указать адрес компьютера, на которой работает УТМ, по умолчанию там стоит адрес локальной машины).

Для работы УТМ нужен аппаратный носитель, на который записаны:

- действующий ключ квалифицированной электронной подписи (КЭП);
- действующий RSA-сертификат (обеспечивает защищенное ssl-соединение).

Разработчиком веб-приложения «Оптовый клиент» и обладателем прав на реализацию программного продукта является АО «ЦентрИнформ».

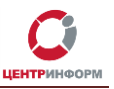

# 1. Загрузить ОК

Скачать дистрибутив Оптового клиента можно в разделе «Полезные файлы» на сайте <u>http://egais2016.ru</u> (ссылка на раздел в «подвале» сайта).

Чтобы указать в ОК настройки УТМ и идентификатор вашей организации (FSRAR\_Id):

- 1. Откройте конфигурационный файл Клиента (C:\ok\ok\conf\ok.properties).
- 2. В поле 'fsrar.id=' укажите идентификатор вашей организации.
- В поле 'transport.url=' адрес машины, на которой установлен УТМ, и порт, через который транспорт работает. Если УТМ и ОК установлены на одной машине, не меняйте настройки.

Важно знать, что:

- если УТМ был запущен раньше, чем ОК оптовый клиент после запуска будет работать от имени той организации, с которой работает УТМ;
- если ОК запущен раньше, чем УТМ оптовый клиент будет работать от имени организации, идентификатор которой указан в 'ok.properties'.

# 2. Активировать лицензию

Главная страница ОК открывается по ссылке «Оптовый клиент» в левом верхнем углу окна браузера, здесь вы можете ознакомиться с общей информацией о приложении.

Если вы работаете в <u>продуктивном контуре и используете «боевой» УТМ</u>, ваш экземпляр ОК нужно активировать. Если вы этого не сделаете, приложение не будет работать.

Чтобы активировать лицензию:

- 1. обратитесь в поддержку ФГУП «ЦентрИнформ», прикрепленный к вашей организации сотрудник сгенерирует и вышлет лицензионный ключ;
- 2. запустите ОК;
- 3. в специальное поле на главной странице приложения введите ключ;
- 4. нажмите «Активировать».

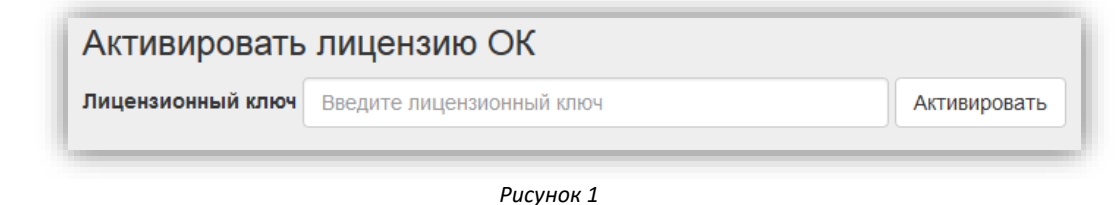

FUCYHOR 1

**Внимание!** Если вы используете ОК в рамках тестового контура, активация лицензии не требуется.

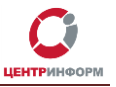

# 3. Движение

Наведите мышку на кнопку «Движение +». Как видно из Рисунка 2, этот инструмент позволяет:

- 1. Просмотреть документы:
  - Входящие ТТН (Приход) и исходящие ТТН (Расход)
  - Акты списания и постановки на баланс, созданные с помощью ОК
  - Запросы на передачу продукции в торговый зал и обратно
  - Отчёты об импорте и производстве продукции
  - Все созданные с помощью ОК документы
- 2. Создать новый документ:
  - Расходную ТТН 1-й или 2-й версии
  - Акт списания или постановки на баланс
  - Акт списания или постановки на баланс второго регистра
  - Запросы на передачу продукции в торговый зал и обратно
  - Отчёты об импорте и производстве продукции

| 🕼 Оптовый клиент                   | Движение 🕂                                                                       | Контрагенты            | Остатки 🗸   | Продукция 🗸 Запрос                                                         | ы           |
|------------------------------------|----------------------------------------------------------------------------------|------------------------|-------------|----------------------------------------------------------------------------|-------------|
| R                                  | Просмотреть д<br>ТТН<br>Акты постанов<br>Акты списания<br>Торговый зал<br>Отчеты | <b>документы</b><br>жи | Þ           | Приход<br>Расход м<br>авляет сооой пользовател<br>запускаться с использова | ен-         |
|                                    | Все документь                                                                    |                        |             | находящемся в однои се<br>яром УТМ.                                        | ти          |
| ок обеспечивае<br>закона от 29.06. | ТТН версии 1                                                                     | адокумент              |             | зацию алкогольной проду<br>альный закон «О государо                        | кци<br>Стве |
| этилового спирт<br>информации, пе  | ТТН версии 2                                                                     |                        |             | об ограничении потребле                                                    | ни          |
| Оптимальное пл                     | Акт постановки                                                                   | и на баланс            |             | ях розничной торговли в ц                                                  | еп          |
| возвратных ТТН                     | Акт постановкі<br>Акт списания                                                   | и на оаланс второ      | го регистра | подтверждения прихода                                                      | TT          |
| ОК поддерживае                     | Акт списания                                                                     | со второго регистр     | pa          | же получение и хранение                                                    | : CI        |
| продукции в ОК                     | Передача про                                                                     | дукции в торговый      | і зал       | дных ТТН.                                                                  |             |
|                                    | Возврат проду                                                                    | кции из торгового      | зала        |                                                                            |             |
|                                    | Отчет об импо                                                                    | рте                    |             |                                                                            |             |
|                                    | Отчет о произ                                                                    | водстве                |             |                                                                            |             |

Рисунок 2

## 3.1 Просмотреть документы

Чтобы просмотреть документы, которые хранятся в базе ОК:

- наведите курсор на кнопку «Движение +»;
- выберите нужный тип документов;
- или откройте таблицу «Все документы» (в этом случае на странице появится список всех входящих и исходящих документов, исключая запросы).

Руководство пользователя от 13.03.2017 г.

| Главн<br>Стобража | ая Документы<br>ІСНТЫ<br>ть 10 • строк на странице |              |            | Πα         | мск           |  |
|-------------------|----------------------------------------------------|--------------|------------|------------|---------------|--|
| # ↓₹              | Тип                                                | Номер 👫      | Дата 👫     | Вид Iî     | Статус        |  |
| 415               | ТТН                                                | 202          | 08.08.2016 | Расход     | Форма 2       |  |
| 359               | АКТ ПОСТАНОВКИ НА БАЛАНС                           | 1            | 04.08.2016 | Приход     | Ошибка        |  |
| 353               | АКТ ПОСТАНОВКИ НА БАЛАНС ВТОРОГО РЕГИСТРА          | 1 05.08.2016 |            | Приход     | Принят        |  |
| 351               | АКТ СПИСАНИЯ                                       | 2            | 05.08.2016 | Расход     | Принят        |  |
| 346               | ттн                                                | 108          | 05.08.2016 | Расход     | Форма 2       |  |
| 40                | ттн                                                | 2            | 02.08.2016 | Расход     | Запрос отмены |  |
| 34                | ттн                                                | 001461       | 11.09.2012 | Приход     | UNKNOWN       |  |
| 32                | ттн                                                | 001463       | 11.09.2012 | Приход     | UNKNOWN       |  |
| 21                | ТТН 001463 11.09.2012 Приход UNKNO                 |              |            |            | UNKNOWN       |  |
| 19                | ттн                                                | 001461       | 11.09.2012 | Приход     | UNKNOWN       |  |
| Записи с 1        | до 10 из 16 записей                                |              |            | Предыдущая | 1 2 Следующая |  |

Рисунок З

Про поля этой таблицы важно знать, что:

- # хранит номер документа в базе данных ОК (номера сквозные для всех типов документов);
- «Номер» для входящих TTH хранит номер накладной в ИС отправителя (значение берется из поля wb:NUMBER xml-файла накладной);
- «Номер» для исходящих документов хранит порядковый номер документа данного типа в базе ОК (если мы видим Акт списания с номером 2 – это второй по счету Акт списания, созданный через приложение);
- **Дата** здесь указана дата составления документа; для входящих TTH это значение поля wb:Date xml-файла накладной;
- **Статус** указывает на этап обработки документа в ЕГАИС (в <u>Приложении 1</u> представлен полный список статусов документов с расшифровкой).

В разделе «**Движение+**» –> «Посмотреть документы» –> «Все документы» доступен поиск документов:

- по номеру;
- по дате (дату необходимо вводить в формате ГГГГ-ММ-ДД);
- по статусу документа.

## 3.2 Создать новый документ

3.2.1 Что нужно сделать перед отправкой документов на сервер

Прежде, чем приступить к формированию ТТН, нужно сделать следующее:

- 1. Запросить справочник своей организации (см. подраздел 7.3).
- 2. Запросить остатки своей организации (раздел 7.1).
- 3. Запросить справочник контрагента (7.3).

Оптовый клиент. Руководство пользователя. МскФ АО «ЦентрИнформ»

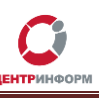

 Если вы хотите отправить контрагенту накладную 2-й версии, рекомендуем также предварительно отправить на сервер Запрос на изменение версии ТТН (подраздел <u>7.8</u>). В запросе указать «2».

Внимание! Чтобы узнать, на какой версии документооборота работает контрагент (и, соответственно, ТТН какой версии ему можно отправлять):

- 1. перейдите в раздел «Запросы»;
- 2. откройте запрос справочника организации, который вы делали для данного контрагента;
- 3. откройте для просмотра документ **«Справочник организаций»** (Запрос справочника организаций -> Справочник организаций);
- 4. поле oref:VersionWB содержит нужную вам информацию:
  - если там стоит WayBill, организация работает на первой версии документооборота;
  - если WayBill\_v2 на второй.

#### 3.2.2 TTH

#### 3.2.2.1 Расходная ТТН. Создать

Чтобы создать расходную накладную:

- 1. Наведите курсор на раздел «Движение +».
- 2. Выберите «Создать новый документ» -> «ТТН версии 2» (или 1).
- 3. На открывшейся странице, вы увидите вкладки, которые соответствуют разделам ТТН:

|                                         | 🕈 Главная ТТН |            |           |         |  |  |  |
|-----------------------------------------|---------------|------------|-----------|---------|--|--|--|
| Товарно-Транспортная накладная версии 2 |               |            |           |         |  |  |  |
| Заголовок                               | Отправитель   | Получатель | Транспорт | Позиции |  |  |  |

Рисунок 4

Для успешной подписи ТТН на Транспорте и ее последующей обработки на сервере ЕГАИС, заполните поля каждого из разделов накладной.

- 4. Основные поля раздела «Заголовок» уже заполнены. Укажите Основание и Описание TTH, если это необходимо.
- 5. Поля раздела «**Отправитель**» также будут заполнены автоматически данными организации, на которую выписана КЭП.
- 6. В разделе «Получатель» выберите получателя ТТН:

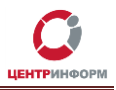

| Заголовок            | Отправитель | Получатель | Транспорт | Позиции |  |  |
|----------------------|-------------|------------|-----------|---------|--|--|
| ИНН                  |             |            |           |         |  |  |
| КПП                  |             |            |           |         |  |  |
| Идентификатор орг    | анизации    |            |           |         |  |  |
| Наименование полн    | 10e         |            |           |         |  |  |
| Наименование крат    | кое         |            |           |         |  |  |
| Страна               |             |            |           |         |  |  |
| Код региона          |             |            |           |         |  |  |
| Адрес                |             |            |           |         |  |  |
| + Выбрать получателя |             |            |           |         |  |  |
|                      |             |            |           |         |  |  |

Рисунок 5

- 7. Нажмите «**+Выбрать получателя**» (Рисунок 5) откроется список контрагентов вашей организации.
- 8. Чтобы быстрее найти нужного контрагента, воспользуйтесь поиском:

| отбражать 10 -                                  | строк на странице                           |            |           |                              |     |        |    |                |       | Поиск мах                                                  |
|-------------------------------------------------|---------------------------------------------|------------|-----------|------------------------------|-----|--------|----|----------------|-------|------------------------------------------------------------|
| Идентификатор                                   | 🏥 Наименование 🕼                            | 11. HHN    | кпп .!1   | Идентификатор<br>организации | lî. | Страна | 11 | Код<br>региона | 11    | Адрес                                                      |
| 211                                             | "МАХАЧКАЛИНСКИЙ<br>ВИНЗАВОД"                | 0541001805 | 054101001 | 01000000389                  |     | 643    |    | 05             |       | РОССИЯ, ДАГЕСТАН<br>РЕСП, Махачкала<br>г, Юсупова ул, 38,, |
| 224                                             | OAO MIDS                                    | 0341001003 | 034101001 | 010000000000                 |     | 045    |    | 00             |       | РЕСП,,Махачкала<br>Г.Юсулова ул.38                         |
| аписи с 1 до 2 из 2 за                          | аписей (отфильтровано из 36 за              | аписей)    |           |                              |     |        |    |                | Преды | дущая 1 Следующа                                           |
| аписи с 1 до 2 из 2 за<br>Страна                | аписей (отфильтровано из 36 за<br>643       | аписей)    |           |                              |     |        |    |                | Преды | дущая <u>1</u> Следующа<br>Закр                            |
| аписи с 1 до 2 из 2 за<br>Страна<br>Код региона | аписей (отфильтровано из 36 за<br>643<br>05 | аписей)    |           |                              |     |        |    |                | Преды | дущая <mark>1</mark> Следующа<br>Закр                      |

Рисунок 6

9. Щелкните мышкой по нужной строке в таблице – поля раздела «Получатель» автоматически заполнятся:

Руководство пользователя от 13.03.2017 г.

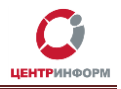

| Заголовок         | Отправитель          | Получатель | Транспорт                 | Позиции         |  |  |  |  |
|-------------------|----------------------|------------|---------------------------|-----------------|--|--|--|--|
| ИНН               |                      | 054100     | 1805                      |                 |  |  |  |  |
| кпп               |                      | 054101     | 054101001                 |                 |  |  |  |  |
| Идентификатор орг | анизации             | 010000     | 000389                    |                 |  |  |  |  |
| Наименование пол  | ное                  | "MAXAL     | "МАХАЧКАЛИНСКИЙ ВИНЗАВОД" |                 |  |  |  |  |
| Наименование крат | гкое                 | "MAXA4     | "МАХАЧКАЛИНСКИЙ ВИНЗАВОД" |                 |  |  |  |  |
| Страна            |                      | 643        | 643                       |                 |  |  |  |  |
| Код региона       |                      | 05         |                           |                 |  |  |  |  |
| Адрес             |                      | POCC       | 1Я,,ДАГЕСТАН РЕСП,,       | Махачкала г,,Юс |  |  |  |  |
|                   | + Выбрать получателя |            |                           |                 |  |  |  |  |

Рисунок 7

- 10. Заполните поля транспортного раздела.
- 11. Откройте вкладку «Позиции» и нажмите «+Добавить позицию»:

| Заголовок | Отправитель        | Получатель | Транспорт | Позиции           |  |  |
|-----------|--------------------|------------|-----------|-------------------|--|--|
|           | + Добавить позицию |            |           |                   |  |  |
|           |                    |            | H co      | хранить 💼 Удалить |  |  |

Рисунок 8

12. В таблице, которую вы увидите, перечислены товарные позиции на остатках первого регистра организации.

**Внимание!** Если вы обновили ОК со старой версии до последней (2.0.1b373), может возникнуть такая ситуация:

просматривая разделы «Остатки» и «Продукция» <u>не в режиме создания TTH</u>, вы видите список товаров, а в режиме создания документа – не видите (отображается сообщение "Извините, ничего не найдено").

В этом случае рекомендуем обновить справочники продукции (<u>7.4</u>) и остатков (<u>7.1</u>), проблема будет решена.

- 13. Щелкните мышкой по нужной позиции, чтобы добавить её в ТТН.
- 14. В поле «Количество» по умолчанию указано максимальное количество, которое вы можете отправить (именно столько единиц данного товара есть на остатках первого регистра):

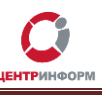

#### Оптовый клиент. Руководство пользователя. МскФ АО «ЦентрИнформ»

| Заголовок                                           | овок Отправитель |                         | Отправитель Получатель               |      | рт      | Позиции     |  |
|-----------------------------------------------------|------------------|-------------------------|--------------------------------------|------|---------|-------------|--|
| Код вида                                            | Крепость         | Ёмкость                 | Фасовка                              | Цена | Количес | ство        |  |
| 400                                                 | 12.0000          | 0.7000                  | Packed                               | 0.00 | 456     |             |  |
| Код продукции: 0015734000001187153                  |                  |                         |                                      |      |         |             |  |
| Наименование: Вино столовое сухое белое " Шардоне " |                  |                         |                                      |      |         |             |  |
| Производитель:                                      | Открытое акцие   | онерное общество "Орлов | ский винодельческий завод"           |      |         |             |  |
|                                                     |                  |                         |                                      |      |         |             |  |
|                                                     |                  |                         |                                      |      |         |             |  |
|                                                     |                  |                         | <ul> <li>Добавить позицию</li> </ul> |      |         |             |  |
|                                                     |                  |                         |                                      |      |         | ить 🛱 Улапи |  |

Рисунок 9

При необходимости измените значение этого поля.

#### Внимание!

Если поле «**Ёмкость**» не заполнено автоматически, это говорит о том, что алкогольная продукция нефасованная.

Информацию об остатках рекомендуется регулярно обновлять (автоматически информация в разделе «Остатки» не обновляется). Чтобы это сделать, отправьте на сервер Запрос остатков.

- 15. Чтобы удалить из ТТН лишние или ошибочно добавленные строки, используйте кнопку
- 16. Нажмите Сохранить , чтобы сохранить изменения в ТТН.
- 17. Нажмите , чтобы отправить ТТН в УТМ (эта кнопка отобразится в интерфейсе ОК только после сохранения накладной).
- 18. Когда ТТН отправлена в УТМ, в верхней части окна приложения отобразится её уникальный идентификатор в базе Транспорта:

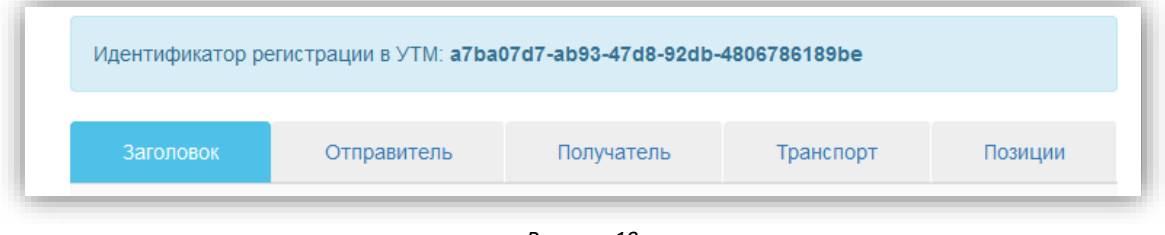

Рисунок 10

#### 3.2.2.2 Расходная ТТН. Просмотреть акт

В качестве реакции на вашу ТТН, контрагент отправит Акт (отказа\ согласия\ расхождения). Чтобы увидеть акт:

- 1. Откройте раздел «Движение+» -> «Посмотреть документы» -> «TTH» -> «Расход».
- 2. Выберите в таблице необходимую ТТН.
- 3. Здесь вы увидите все документы, относящиеся к данной накладной, в том числе Акт:

| # | t7 | Тип документа                        | Дата регистрации в УТМ |
|---|----|--------------------------------------|------------------------|
| 1 | e  | Товарно-транспортная накладная (ТТН) | 14.09.2016 00:00:00    |
| 2 | Ð  | Квитанция от УТМ                     | 14.09.2016 15:57:10    |
| 3 | ÷  | Квитанция                            | 14.09.2016 15:58:50    |
| 4 | Ð  | Квитанция                            | 14.09.2016 15:58:50    |
| 6 | +) | Акт                                  | 14.09.2016 16:20:30    |

Рисунок 11

#### 3.2.2.3 Расходная ТТН. Отправить квитанцию о подтверждении акта расхождения

Если контрагент отреагировал на вашу ТТН актом разногласий с частичным расхождением, в ответ, чтобы завершить документооборот по данной накладной, нужно отправить Квитанцию о подтверждении акта разногласий.

Для этого:

- 1. Откройте раздел «Движение+» -> «Посмотреть документы» -> «TTH» -> «Расход».
- 2. Выберите в списке ТТН, Акт для которой требует подтверждения.
- 3. Найдите среди документов Акт и щелкните по нему мышкой.
- 4. Нажмите кнопку «Подтвердить» или «Отказать» в зависимости от того, согласны вы с актом или нет:

| Акт по товарно-транспортной накладной |                               |  |  |  |  |  |
|---------------------------------------|-------------------------------|--|--|--|--|--|
| Заголовок                             | Позиции                       |  |  |  |  |  |
| Номер                                 | 205                           |  |  |  |  |  |
| Дата                                  | 2016-09-14                    |  |  |  |  |  |
| Идентификатор ТТН                     | TEST-TTN-0004989503           |  |  |  |  |  |
| Примечания                            | Акт на ТТН №107 от 2016-09-14 |  |  |  |  |  |
| Тип акта                              | Расхождение 👻                 |  |  |  |  |  |
|                                       | ✓ Подтвердить 🗶 Отказать      |  |  |  |  |  |

Рисунок 12

5. По нажатию кнопки будет создана и отправлена в УТМ Квитанция о подтверждении акта разногласий. Эта квитанция также будет отображаться в списке документов для данной ТТН:

Руководство пользователя от 13.03.2017 г.

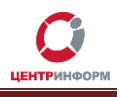

| Такет исходящих документов |    |                                         |                        |  |  |
|----------------------------|----|-----------------------------------------|------------------------|--|--|
| ŧ                          | t] | Тип документа                           | Дата регистрации в УТМ |  |  |
| 1                          | G  | Товарно-транспортная накладная (TTH)    | 14.09.2016 00:00:00    |  |  |
| 2                          | ÷D | Квитанция от УТМ                        | 14.09.2016 15:57:10    |  |  |
| 3                          | Ð  | Квитанция                               | 14.09.2016 15:58:50    |  |  |
| 4                          | ÷  | Квитанция                               | 14.09.2016 15:58:50    |  |  |
| 6                          | Ð  | Акт                                     | 14.09.2016 16:20:30    |  |  |
| 7                          | G  | Квитанция о проведении акта разногласий | 14.09.2016 16:59:02    |  |  |
| 8                          | ÷D | Квитанция от УТМ                        | 14.09.2016 16:59:04    |  |  |

#### Рисунок 13

#### 3.2.2.4 Расходная ТТН. Подтвердить запрос на отмену проведения Акта для ТТН

#### Важно!

- Организация может отменить только Акт для своей ТТН.
- Запрос на отмену проведения акта для ТТН может быть отправлен только от грузополучателя.
- Запрос на отмену проведения акта для TTH может быть отправлен только для подтвержденной TTH.
- В ответ на запрос отмены, грузоотправитель должен отправить подтверждение запроса.
- Отменить проведение Акта можно только один раз.

Если грузополучатель сначала принял ТТН (отправил Акт согласия или акт расхождений с последующим подтверждением), а затем решил отменить отправленный ранее Акт, он отправит грузоотправителю документ «Запрос на отмену проведения Акта для ТТН».

Понять, что на подтвержденную ТТН поступил запрос отмены Акта можно по статусу документа: он изменится с «Принят» на «Запрос отмены».

Чтобы подтвердить Запрос на отмену проведения Акта для ТТН или отказаться от него:

- 1. В таблице с перечнем ТТН найдите документ со статусом «Запрос отмены» и щелкните по нему мышкой.
- 2. В пакете входящих документов выберите «Запрос на отмену проведения Акта для TTH».
- 3. Нажмите «Подтвердить» или «Отказать».
- 4. Если вы подтвердите отмену проведения ТТН, то, после того, как данное подтверждение будет принято на сервере, вы получите квитанцию с сообщением: «Акт для накладной № ... от .... 00:00:00 распроведен».
- 5. Акт для данной ТТН будет распроведен, грузополучатель должен повторно отправить Акт отказа \ согласия \ расхождения.

#### 3.2.2.5 Приходная ТТН. Просмотреть

Приходная накладная появится в разделе «Движение+» –> «Посмотреть документы» –> «TTH» –> «Приход» сразу после поступления на УТМ без дополнительных действий со стороны пользователя.

Новые накладные имеют статус «Форма 2»

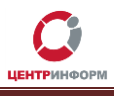

| тобра        | ображать 10 🔽 строк на странице |         |            |                         |                                  |        |          | Поиск |
|--------------|---------------------------------|---------|------------|-------------------------|----------------------------------|--------|----------|-------|
| ¥ <b>↓</b> ₹ | тип 👫                           | Номер 🎵 | Дата 👫     | ид It                   | Контрагент                       | Вид Џ  | Статус 👫 |       |
| 232          | ттн                             | 107     | 14.09.2016 | TEST-TTN-<br>0004989503 | ОАО "ГРУППА<br>КОМПАНИЙ<br>"АРС" | Расход | Отказ    |       |
| 229          | ттн                             | 106     | 14.09.2016 |                         | ОАО "ГРУППА<br>КОМПАНИЙ<br>"АРС" | Расход | Ошибка   |       |
| 226          | ТТН                             | 104     | 14.09.2016 |                         | ОАО "ГРУППА<br>КОМПАНИЙ<br>"АРС" | Расход | Ошибка   |       |
| 136          | ТТН                             | 3       | 13.09.2016 |                         | ОАО "ГРУППА<br>КОМПАНИЙ<br>"АРС" | Расход | Ошибка   |       |
| 130          | ТТН                             | 105     | 13.09.2016 | TEST-TTN-<br>0004968117 | ОАО "ГРУППА<br>КОМПАНИЙ<br>"АРС" | Приход | Форма 2  |       |
| 16           | ТТН                             | 103     | 13.09.2016 | TEST-TTN-<br>0004967585 | ОАО "ГРУППА<br>КОМПАНИЙ<br>"АРС" | Приход | Форма 2  |       |

Рисунок 14

Чтобы просмотреть приходную TTH:

- 1. Найдите нужную строку в таблице и щелкните по ней мышкой.
- 2. Откроется страница, где перечислены все документы, связанные с данной ТТН (Рисунок 15). Для приходных накладных это могут быть:
  - cama TTH;
  - акт к данной TTH;
  - квитанция о проведении акта;
  - квитанции, пришедшие с сервера и от УТМ;
  - запрос на отмену проведения Акта для ТТН.

| Пакет входящих документов |                                      |                        |  |  |  |
|---------------------------|--------------------------------------|------------------------|--|--|--|
| #                         | Тип документа                        | Дата регистрации в УТМ |  |  |  |
| 1                         | Товарно-транспортная накладная (TTH) | 16.12.2014 00:00:00    |  |  |  |
| 2                         | Акт к товарно-транспортной накладной | 10.12.2015 13:09:25    |  |  |  |
| 3                         | Квитанция от УТМ                     | 10.12.2015 13:09:37    |  |  |  |

Рисунок 15

**Внимание!** Отображение «Уведомления о регистрации движения» (FORMBREGINFO или FORM2REGINFO) в ОК не предусмотрено. Приложение получает и обрабатывает документ, но в пакете входящих документов для TTH вы его не увидите.

- 3. Чтобы просмотреть накладную, щелкните мышкой по строке «Товарно-транспортная накладная (TTH)».
- 4. На открывшейся странице вы увидите вкладки, которые соответствуют разделам ТТН.
- 5. Поле «Идентификатор TTH» содержит идентификатор накладной на сервере ЕГАИС:

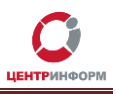

| Заголовок         | Отправитель     | Получатель                 | Транспорт    | Позиции |  |  |  |
|-------------------|-----------------|----------------------------|--------------|---------|--|--|--|
| Номер             |                 | 103                        |              |         |  |  |  |
| Дата              |                 | 2016-09-13                 |              |         |  |  |  |
| Тип накладной     |                 | Расход                     |              |         |  |  |  |
| Дата отгрузки     |                 | 2016-09-13                 |              |         |  |  |  |
| Основание         |                 |                            |              |         |  |  |  |
| Описание          |                 |                            |              |         |  |  |  |
| Идентификатор ТТН |                 | TEST-TTN-0004967585        |              |         |  |  |  |
| Код ЕГАИС         |                 | TEST-WBF-20160000094138    |              |         |  |  |  |
| Дата ЕГАИС        |                 | 2016-09-13                 |              |         |  |  |  |
|                   | 🕂 Создать акт н | а товарно-транспортную нак | падную (TTH) |         |  |  |  |

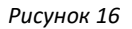

- 6. В разделе «Позиции» перечислены товары, пришедшие с данной ТТН.
- 7. Поле «**Раздел Б**» в разделе «**Позиции**» содержит новый номер справки Б для полученных товаров.

#### 3.2.2.6 Приходная ТТН. Сформировать Акт

- 1. Откройте нужную ТТН.
- 2. Нажмите кнопку «+ Создать акт на товарно-транспортную накладную (TTH)» (см. Рисунок 16).
- 3. Откройте вкладку «Позиции»:

|                                       |           |              | папной        |          |         |      |        |      |  |
|---------------------------------------|-----------|--------------|---------------|----------|---------|------|--------|------|--|
| Акт по товарно-транспортной накладной |           |              |               |          |         |      |        |      |  |
|                                       | Заголовок |              |               |          | Позиции |      |        |      |  |
| Идентификатор Код г                   | продукции | Наименование | Производитель | Крепость | Ёмкость | Цена | Кол-во | Факт |  |

Рисунок 17

- 4. В поле «Факт» укажите фактическое количество товара, пришедшего с ТТН.
- 5. Нажмите «**Сохранить**» (если изменение количества не будет сохранено, система не позволит сформировать Акт).
- 6.
  - Если фактическое количество равно количеству товара в накладной, ОК предложит сформировать Подтверждение или Отказ (Рисунок 18).
  - Если есть расхождения по количеству, вы сможете создать Акт расхождений (Рисунок 19).

| Акт по товарно-транспортно      | ой накладной                                         |
|---------------------------------|------------------------------------------------------|
| Заголовок                       | Позиции                                              |
| Номер                           | 110                                                  |
| Дата                            | 2016-09-14                                           |
| Идентификатор ТТН               | TEST-TTN-0004967585                                  |
| Примечания                      | Акт на ТТН № от                                      |
| Идентификатор регистрации в УТМ |                                                      |
| Тип акта                        | Подтверждение<br>Подтверждение<br>Отказ<br>Сохранить |

Рисунок 18

| Гип акта | Расхождение | • |
|----------|-------------|---|
|          | Расхождение | - |

## 3.2.2.7 Приходная ТТН. Получить Квитанцию о подтверждении Акта расхождений

• Если в ответ на TTH вы отправили Акт с частичным расхождением, следует ждать от контрагента Квитанцию о подтверждении данного Акта.

для того, чтобы отправить Акт в УТМ.

- Когда документ получен, его можно увидеть в пакете документов для накладной. Щелкните по Квитанции о подтверждении Акта, чтобы просмотреть её содержимое.
- Если Акт с частичным расхождением принят грузоотправителем, товарные позиции из ТТН появятся на балансе 1 -го регистра вашей организации. Накладная в списке ТТН примет статус «Принят».
- Если Акт с частичным расхождением отклонен, позиции не встанут на баланс. Статус TTH «Отказ».

После получения Квитанции о подтверждении Акта разногласий документооборот по ТТН считается завершенным.

## 3.2.2.8 Приходная ТТН. Создать запрос на отмену проведения Акта для ТТН

### Важно!

- Организация может отменить только Акт для своей ТТН.
- Запрос на отмену проведения акта для ТТН может быть отправлен только от грузополучателя.

Руководство пользователя от 13.03.2017 г.

7. Нажмите кнопку

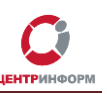

- Запрос на отмену проведения акта для TTH может быть отправлен только для подтвержденной TTH.
- Для успешной фиксации данного запроса на сервере ЕГАИС, на остатках первого регистра грузополучателя должна быть вся продукция по данной ТТН
- В ответ на запрос отмены, грузоотправитель должен отправить подтверждение запроса.
- Отменить проведение Акта можно только один раз.

Чтобы отправить Запрос отмены проведения Акта для TTH:

- 1. Откройте «**Движение+**» -> «Посмотреть документы» -> «ТТН» -> «Приход».
- 2. Найдите в таблице нужную накладную.
- 3. Убедитесь, что она имеет статус «Принят».
- 4. Щелкните мышкой по строке с ТТН.
- 5. В пакете входящих документов выберите накладную.
- 6. Нажмите «+Создать запрос на отмену проведения Акта для TTH»:
- 7. Нажмите «Сохранить», затем «Отправить в УТМ».
- 8. В пакете входящих документов для TTH сначала появится документ «Запрос на отмену проведения Акта для TTH», а затем квитанция с сообщением: «Документ успешно принят».
- 9. Одновременно с этим у отправителя ТТН во входящих документах появится ваш запрос отмены.
- 10. Если грузоотправитель отправит подтверждение Запрос на отмену проведения акта для ТТН, то грузополучатель получит квитанцию с сообщением: *«Накладная № … от … 00:00:00 распроведена»,* фиксация Акта будет отменена, продукция по данной накладной будет списана с остатков в ЕГАИС.
- 11. Если грузоотправитель отправит отказ на Запрос отмены проведения акта для ТТН, то Акт соответственно отменён не будет.

#### 3.2.3 Акт постановки на баланс первого регистра

#### Внимание!

Перед постановкой на баланс запросите справочник продукции (<u>7.4</u>) для организациипроизводителя. В результате выполнения запроса товары из справочника будут добавлены в раздел «**Продукция**», откуда вы будете выбирать позиции при постановке на баланс.

#### 3.2.3.1 Создать Акт постановки на баланс маркированной продукции

Постановка на баланс алкогольной продукции, подлежащей обязательной маркировке осуществляется с помарочным сканированием каждой единицы такой продукции. Чтобы создать акт постановки на баланс:

- 1. Откройте раздел «Движение+» -> «Создать новый документ» -> «Акт постановки на баланс».
- 2. Номер Акта постановки на баланс будет присвоен автоматически, при необходимости его можно изменить.
- 3. Выберите дату постановки на баланс.
- 4. Укажите основание:
  - пересортица;
  - излишки;
  - продукция, полученная до 01.01.2016.

#### Внимание!

Если указано основание «Пересортица» необходимо указать номер акта списания (Рисунок 20).

#### 5. Укажите дополнительное описание документа, если это необходимо.

| Акт постановки на баланс |                |             |  |  |  |  |  |
|--------------------------|----------------|-------------|--|--|--|--|--|
| Заголо                   | вок            | Позиции     |  |  |  |  |  |
| Номер                    | 309            |             |  |  |  |  |  |
| Дата                     | 2017-03-10     | Ĩ           |  |  |  |  |  |
| Основание                | Пересортица    | τ           |  |  |  |  |  |
| Номер акта списания      | WOF-1234567890 |             |  |  |  |  |  |
| Описание                 |                |             |  |  |  |  |  |
|                          |                | Н Сохранить |  |  |  |  |  |

#### Рисунок 20

- 6. Откройте вкладку «Позиции».
  - Способ 1. Нажмите на «+Добавить позицию».
    - Выделите одну или более позиций, которые необходимо добавить в Акт постановки на баланс;
    - о Нажмите на кнопку «Добавить» в правом нижнем углу окна.
  - Способ 2. Если уже имеется файл с отсканированными штриховыми кодами, нажмите на «Добавить пакет штриховых кодов».

#### Внимание!

Для добавления пакета штриховых кодов необходимо заранее отсканировать акцизные или федеральные специальные марки (далее - марки) и сохранить штрихкоды в формате .txt (это можно сделать с помощью стандартной программы OS Windows – Блокнот), таким образом, чтобы каждый код начинался с новой строки. Раскладку клавиатуры перед сканированием необходимо изменить на английскую.

о Нажмите на кнопку «Сохранить».

- о Откройте вкладку «Позиции».
- 7. В поле «Количество А» и «Дата розлива» укажите количество и дату розлива продукции, ушедшей от производителя (п. 2, п. 3 раздела «А» справки к ТТН). Для импортированной продукции в данных полях укажите количество продукции и дату справки к <u>ГТД</u>.
- 8. В поле «**Homep TTH**» и «**Дата TTH**» укажите номер и дату накладной, с которой продукция ушла от производителя (п. 9, п. 10 раздела «А» справки к TTH).
- Для импортированной продукции в данных полях укажите номер и дату справки к ГТД.
- В поле «Количество» впишите количество продукции, которое необходимо поставить на баланс.

#### Внимание!

Если поле «**Ёмкость**» не заполнено автоматически, это говорит о том, что алкогольная продукция нефасованная.

Руководство пользователя от 13.03.2017 г.

|                                                   | Заголовок    | Позиции                                          |                     |  |  |  |  |  |
|---------------------------------------------------|--------------|--------------------------------------------------|---------------------|--|--|--|--|--|
| (оличество А                                      | Дата розлива | Номер ТТН                                        | Дата ТТН            |  |  |  |  |  |
| 1200                                              | 2017-03-06   | 12345                                            | 2017-03-06          |  |  |  |  |  |
| Код продукции                                     | :            | 0378107000001237989                              |                     |  |  |  |  |  |
| Наименование:                                     |              | Вино столовое белое полусухое "Грюнер Вельтлине; |                     |  |  |  |  |  |
| Производитель                                     | •:           | "Вайнгут Хенингер"                               |                     |  |  |  |  |  |
| Код вида                                          | Крепость     | Призна<br>Ёмкость фасов                          | ак<br>ки Количество |  |  |  |  |  |
| 403                                               | 12.000       | 0.7500 Packe                                     | ed 100              |  |  |  |  |  |
|                                                   | ļ            | 🖩 Штриховые коды                                 |                     |  |  |  |  |  |
|                                                   |              |                                                  |                     |  |  |  |  |  |
| Добавить позицию Ш Добавить пакет штриховых кодов |              |                                                  |                     |  |  |  |  |  |

Рисунок 21

- 10. Нажмите на «Штриховые коды», откроется дополнительный раздел для внесения информации о марках.
- 11. В поле «Номер регистрации в ЕГАИС» и «Дата регистрации в ЕГАИС» укажите номер и дату подтверждения фиксации информации в ЕГАИС (п. 12 раздела «А» справки к ТТН). Для импортированной продукции укажите номер и дату подтверждения фиксации информации в ЕГАИС *сведения о ввозе* (содержится в разделе «Б» справки к ГТД).
- 12. Уставите щелчком левой кнопки мыши курсор в поле «Штриховой код» и отсканируйте марку.
- 13. Нажмите на кнопку 🖸 для добавления ещё одного штрихового кода.
- 14. Нажмите «**Сохранить**», затем «**Отправить в УТМ**», чтобы отправить Акт постановки на баланс в ЕГАИС.

#### 3.2.3.2 Создать Акт постановки на баланс не маркированной продукции

Чтобы создать акт постановки на баланс первого регистра:

- 1. Откройте раздел «Движение+» -> «Создать новый документ» -> «Акт постановки на баланс».
- 2. Номер Акта постановки на баланс будет присвоен автоматически, при необходимости его можно изменить.
- 3. Выберите дату постановки на баланс.
- 4. Укажите основание:
  - пересортица;

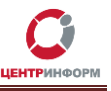

- излишки;
- продукция, полученная до 01.01.2016.
- 5. При необходимости укажите номер Акта списания.
- 6. Если необходимо, укажите дополнительное описание документа.
- 7. Откройте вкладку «Позиции».
- 8. Нажмите на «+Добавить позицию»
- Найдите в таблице «Продукция» позиции, которые нужно поставить на баланс. Чтобы добавить продукцию в акт, выделите необходимые позиции и нажмите на кнопку «Добавить».
- 10. В поле «Количество А» и «Дата розлива» укажите количество и дату розлива продукции, ушедшей от производителя (п. 2, п. 3 раздела «А» справки к TTH).
- 11. В поле «**Homep TTH**» и «**Дата TTH**» укажите номер и дату накладной, с которой продукция ушла от производителя (п. 9, п. 10 раздела «А» справки к TTH).
- 12. Нажмите «**Сохранить**», затем «**Отправить в УТМ**», чтобы отправить Акт постановки на баланс в ЕГАИС.
- 13. Чтобы посмотреть пакет входящих документов по вашему акту:
  - нажмите на ссылку «Движение» (Рисунок 22);
  - или пройдите по пути «Движение+» -> Посмотреть документы -> Акты постановки -> конкретный документ.

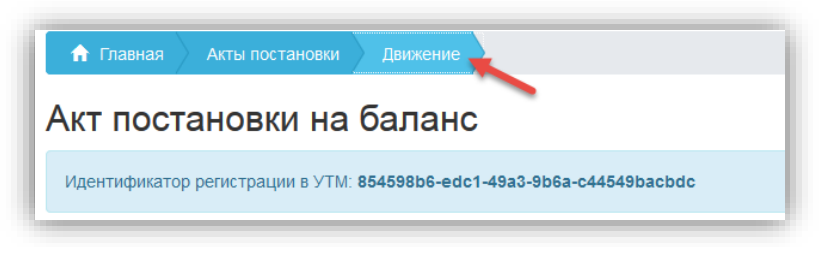

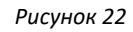

14. Если акт был успешно обработан в ЕГАИС, в пакете входящих документов появится «*Perucmpaquonhas фopma пo akmy пocmahoвku на баланс*»:

| Такет входящих документов |                                                    |                                                                                                    |  |  |  |  |  |
|---------------------------|----------------------------------------------------|----------------------------------------------------------------------------------------------------|--|--|--|--|--|
| t⊒                        | Тип документа                                      | Дата регистрации в УТМ                                                                                                    |  |  |  |  |  |
| C+                        | Акт постановки на баланс                           | 06.03.2017 00:00:00                                                                                                    |  |  |  |  |  |
| +D                        | Квитанция от УТМ                                   | 06.03.2017 15:23:06                                                                                                    |  |  |  |  |  |
| +D                        | Квитанция                                          | 06.03.2017 15:25:44                                                                                                    |  |  |  |  |  |
| +)                        | Квитанция                                          | 06.03.2017 15:25:44                                                                                                    |  |  |  |  |  |
| +D                        | Регистрационная форма по акту постановки на баланс | 06.03.2017 15:25:44                                                                                                    |  |  |  |  |  |
|                           | aK€<br>⊡<br>↔<br>↔<br>↔<br>↔<br>↔<br>↔             | INIT ДОКУМЕНТОВ           INI ДОКУМЕНТОВ           INI ДОКУМЕНТОВ |  |  |  |  |  |

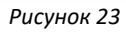

15. Товарные позиции из акта появятся на первом регистре остатков. Чтобы получить актуальную информацию об остатках, отправьте соответствующий запрос (7.1).

Руководство пользователя от 13.03.2017 г.

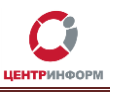

3.2.4 Отмена проведения акта постановки на баланс

Чтобы отправить запрос отмены проведения акта постановки на баланс:

- 1. Откройте раздел «**Движение+**» –> «Посмотреть документы» –> «Акты постановки» и выберите отправленный Акт (у данного Акта должен быть статус «**Принят**»).
- 2. В пакете документов выберите Тип документа «Акт постановки на баланс».
- 3. Нажмите «+Создать запрос на отмену проведения акта постановки на баланс».
- 4. Нажмите «Сохранить», затем «Отправить».
- 5. В результате обработки запроса на отмену проведения акта постановки на баланс в ЕГАИС, в пакете документов появится квитанция с содержанием: «Акт постановки на баланс рег № ... распроведен.».
- 6. В разделе «**Движение+**» -> «Посмотреть документы» -> «Акты постановки» отправленный Акт получит статус «**Отменен**».

#### 3.2.5 Акт списания

С помощью документа «Акт списания» вы можете списать товарные позиции с баланса первого регистра остатков. Чтобы создать Акт списания:

- 1. Откройте раздел «Движение+» -> «Создать новый документ» -> «Акт списания».
- 2. Номер Акта списания будет присвоен автоматически, при необходимости его можно изменить.
- 3. Укажите дату списания и основание:
  - пересортица;
  - недостача;
  - уценка;
  - порча;
  - потери;
  - иные цели;
  - реализация.
- 4. Укажите описание документа, если это необходимо.

| Акт списания |            |             |  |  |  |  |  |
|--------------|------------|-------------|--|--|--|--|--|
|              | Заголовок  | Позиции     |  |  |  |  |  |
| Номер        | 211        |             |  |  |  |  |  |
| Дата         | 2017-03-10 | Ħ           |  |  |  |  |  |
| Основание    | Реализация | v           |  |  |  |  |  |
| Описание     |            |             |  |  |  |  |  |
|              |            | 💾 Сохранить |  |  |  |  |  |

Рисунок 24

- 5. Перейдите на вкладку «Позиции».
- 6. Нажмите «**+Добавить позицию**».
- 7. Выберите продукцию из таблицы «**Остатки первого регистра**» (информацию об остатках рекомендуем заранее <u>обновить</u>).
- 8. Укажите количество, которое нужно списать.

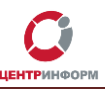

- 9. Нажмите «Сохранить», затем «Отправить в УТМ», чтобы отправить Акт списания в ЕГАИС.
- 10. Если списание успешно обработано в ЕГАИС, в пакете входящих документов для акта появится квитанция с сообщением: «*Акт списания успешно проведен*».
- 11. Указанные в акте позиции будут списаны с остатков первого регистра (не забудьте обновить информацию об остатках после отправки Акта списания).
- 3.2.6 Отмена проведения акта списания с баланса

Чтобы отправить запрос отмены проведения акта списания с баланса:

- 1. Откройте раздел «**Движение+**» –> «Посмотреть документы» –> «Акты списания» и выберите отправленный акт (у данного Акта должен быть статус «**Принят**»).
- 2. В пакете документов выберите Тип документа «Акт списания».
- 3. Нажмите «+Создать запрос на отмену проведения акта списания с баланса».
- 4. Нажмите «Сохранить», затем «Отправить».
- 5. В результате обработки запроса на отмену проведения акта списания с баланса в ЕГАИС в пакете документов появится квитанция с содержанием: «*Отмена акта списания выполнена успешно*.».
- 6. В разделе «**Движение+**» -> «Посмотреть документы» -> «Акты списания» отчет получит статус «**Отменен**».

#### 3.2.7 Акт постановки на баланс второго регистра

Чтобы создать акт постановки на баланс второго регистра:

- 1. Откройте раздел «**Движение+**» –> «Создать новый документ» –> «Акт постановки на баланс» второго регистра.
- 2. Номер Акта постановки на баланс будет присвоен автоматически, при необходимости его можно изменить.
- 3. Выберите дату постановки на баланс и основание.
- 4. Укажите описание документа, если это необходимо.
- 5. Откройте вкладку «Позиции».
- 6. Нажмите «**+Добавить позицию**».
- 7. В таблице «**Продукция**» найдите товары, которые нужно поставить на баланс. Чтобы добавить позицию в акт, щелкните по ней мышкой.

#### Внимание!

Перед постановкой на баланс запросите справочник продукции для организации-производителя (<u>7.4</u>). В результате выполнения запроса товары из справочника появятся в разделе «**Продукция**», откуда вы и будете выбирать позиции при постановке на баланс.

Если поле «**Ёмкость**» не заполнено автоматически, это говорит о том, что алкогольная продукция нефасованная.

8. В поле «Количество» впишите количество продукции, которое хотите поставить на баланс.

| Акт пост      | Акт постановки на баланс второго регистра |             |                                                     |             |  |  |  |  |
|---------------|-------------------------------------------|-------------|-----------------------------------------------------|-------------|--|--|--|--|
|               | Заголовок                                 |             | Позиц                                               |             |  |  |  |  |
| Код продукции | :                                         | 0178277000  | 001189819                                           |             |  |  |  |  |
| Наименование  | :                                         | Напиток сла | Напиток слабоалкогольный газированный ароматизиров: |             |  |  |  |  |
| Производителя | »:                                        | ОАО "Пивов  | ОАО "Пивоваренная компания "Балтика"                |             |  |  |  |  |
| Код вида      | Крепость                                  | Ёмкость     | Признак фасовки                                     | Количество  |  |  |  |  |
| 260           | 7.0000                                    | 0.3300      | Packed                                              | 13          |  |  |  |  |
|               |                                           |             |                                                     |             |  |  |  |  |
|               | <b>+</b> Добавить позицию                 |             |                                                     |             |  |  |  |  |
|               |                                           |             |                                                     | Н Сохранить |  |  |  |  |

Рисунок 25

- 9. Нажмите «Сохранить», затем «Отправить в УТМ», чтобы передать Акт постановки на баланс в ЕГАИС.
- 10. Если постановка на баланс второго регистра успешно обработана в ЕГАИС, в пакете входящих документов для акта появится квитанция с сообщением: «*Акт постановки на баланс успешно проведен*».
- 11. Товарные позиции из акта появятся на втором регистре остатков (в торговом зале). Чтобы получить актуальную информацию об остатках, отправьте соответствующий запрос (7.1).
- 3.2.8 Акт списания со второго регистра

Чтобы списать товар из торгового зала (со второго регистра остатков):

- 1. Откройте раздел «**Движение+**» -> «Создать новый документ» -> «Акт списания со второго регистра».
- 2. Номер Акта списания будет присвоен автоматически, при необходимости его можно изменить.
- 3. Укажите:
  - дату;
  - основание списания;
  - дополнительное описание документа, если это нужно.
- 4. Перейдите на вкладку «Позиции».
- 5. Нажмите «**+Добавить позицию**».
- 6. Выберите продукцию для списания из таблицы остатков второго регистра (информацию об остатках рекомендуем заранее обновить см. подраздел <u>7.2</u>).
- 7. Укажите количество, которое нужно списать.
- 8. Нажмите «Сохранить», затем «Отправить в УТМ», чтобы отправить Акт списания в ЕГАИС.
- 9. Если списание успешно обработано на сервере, в пакете входящих документов для акта появится квитанция с сообщением: «*Акт списания успешно проведен*».
- 10. Указанные в акте позиции будут списаны с остатков второго регистра (не забудьте обновить информацию об остатках в торговом зале после списания).

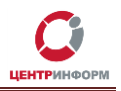

#### 3.2.9 Передача продукции в торговый зал

Чтобы переместить алкогольную продукцию с первого регистра на второй (передать со склада в торговый зал):

- 1. Откройте раздел «**Движение+**» –> «Создать новый документ» –> «Передача продукции в торговый зал».
- 2. Номер документа будет присвоен автоматически, при необходимости его можно изменить.
- 3. Выберите дату создания документа. Если нужно введите описание.
- 4. Перейдите на вкладку «Позиции».
- 5. Нажмите «**+Добавить позицию**».
- 6. Выберите продукцию для перемещения из остатков первого регистра (информацию об остатках рекомендуем заранее обновить).
- 7. Введите количество товара, которое нужно перенести в торговый зал.
- 8. Нажмите «Сохранить», затем «Отправить в УТМ», чтобы отправить документ в ЕГАИС.
- 9. Если передача продукции в торговый зал успешно обработана на сервере, в пакете входящих документов для отправленного запроса появится квитанция с сообщением: «Акт передачи продукции в торговый зал № ... от ... проведен».
- 10. Указанные в документе позиции перейдут с баланса первого регистра на баланс второго регистра (не забудьте обновить информацию об остатках).
- 3.2.10 Возврат продукции из торгового зала

Чтобы вернуть товар со второго регистра на первый (из торгового зала на склад):

- 1. Откройте раздел «**Движение+**» -> «Создать новый документ» -> «Возврат продукции из торгового зала».
- 2. Номер документа будет присвоен автоматически, при необходимости его можно изменить.
- 3. Выберите дату создания документа. Если нужно введите описание.
- 4. Перейдите на вкладку «Позиции».
- 5. Нажмите «**+Добавить позицию**».
- 6. Из остатков второго регистра выберите товар, который нужно вернуть на склад (предварительно не забудьте обновить информацию об остатках).
- 7. Введите номер справки Б (справки 2) для данного товара.
- 8. Укажите количество единиц товара, которые нужно вернуть на склад.
- 9. Нажмите «Сохранить», затем «Отправить в УТМ», чтобы документ попал в ЕГАИС.

| Возврат продукции из торгового зала |                                                                                                    |            |          |  |
|-------------------------------------|----------------------------------------------------------------------------------------------------|------------|----------|--|
| Заголово                            | < Comparison of the second second sec |            | Позиции  |  |
| Код продукции                       | Форма 2                                                                                                    | Ко         | личество |  |
| 0177305000001568905                 | TEST-FB-00000                                                                                                    | 0023148878 | 2.0000   |  |
|                                     |                                                                                                    |            |          |  |
|                                     | 🕇 Добавить                                                                                                    | позицию    |          |  |
| 💾 Сохранить 🛛 🕂 Отправить в УТМ     |                                                                                                    |            |          |  |

Рисунок 26

Оптовый клиент. Руководство пользователя. МскФ АО «ЦентрИнформ»

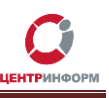

- 10. Если передача АП из торгового зала успешно обработана на сервере, в пакете входящих документов появится квитанция с сообщением: «Акт возврата продукции из торговый зал № ... от ... проведен».
- 11. Указанные в «Возврате продукции из торгового зала» товары вернутся на остатки первого регистра.

#### Важно!

- Передать алкогольную продукцию со 2-го на 1-й регистр остатков можно только с той справкой Б (справкой 2), с которой она была передана со склада в торговый зал. Поэтому, делая передачу товара с 1-го на 2-й регистр сначала необходимо найти номер данной справки. Это можно сделать, например, так:
  - 1. Открыть раздел «Движение+» -> «Посмотреть документы» -> «Торговый зал»;
  - 2. Выбрать необходимый документ, тип «Передача в торговый зал»;
  - 3. В открывшемся пакете документов выбрать «Передача продукции в торговый зал»;
  - 4. Открыть вкладку «Позиции», в поле «Форма 2» находится необходимый номер справки Б (справки 2).

 Передать АП со 2-го регистра на 1-й можно только в количестве, не превышающем количество, в котором этот товар бал передан с 1-го регистра на 2-й.
 Другими словами, если вы передали в торговый зал 3 единицы определенного товара, а

другими словами, если вы передали в торговыи зал 3 единицы определенного товара, а затем поставили на баланс торгового зала 1 единицу этого же АП, вернуть на склад можно будет только 3 единицы.

#### 3.2.11 Отчет о производстве продукции

Чтобы отправить отчет о производстве продукции:

- 1. Откройте раздел «Движение+» -> «Создать новый документ» -> «Отчёт о производстве».
- 2. В заголовке необходимо выбрать «Тип» операции:
  - Производство;
  - Переработка;
  - Производство сырья для собственного использования.
- 3. Номер документа будет создан автоматически, при необходимости его возможно изменить.
- 4. Укажите дату составления отчета и дату производства. Если требуется, введите примечание.

| Отчет о производстве      |               |            |              |  |  |
|---------------------------|---------------|------------|--------------|--|--|
| Заголовок                 | Производитель | Позиции    | Сырьё        |  |  |
| Тип                       | Производство  |            | T            |  |  |
| Номер                     | 102           |            |              |  |  |
| Дата составления отчета   | 2017-03-10    |            | <b></b>      |  |  |
| Дата производства         |               |            | <b></b>      |  |  |
| Примечание                |               |            |              |  |  |
| Идентификатор отчета в ЕГ | АИС           |            |              |  |  |
|                           |               | Н Сохранит | гь 🗂 Удалить |  |  |

Рисунок 27

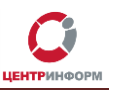

- 5. Перейдите на вкладку «Позиции», нажмите на «+Добавить позицию».
- 6. Выберите необходимые позиции и нажмите на кнопку «Добавить» в правом нижнем углу.
- 7. Укажите номер партии и количество произведённой продукции.
- 8. Если продукция маркированная, при необходимости можно указать информацию о федеральных специальных марках:
  - нажмите на «Диапазоны марок»;
  - выберите тип ФСМ;
  - нажмите на кнопку 💽 для добавления диапазона;
  - укажите серию, начало и конец диапазона.
- 9. Перейдите на вкладку «Сырьё», нажмите на «+Добавить сырьё» и добавьте необходимые позиции, если в процессе производства использовано сырьё, которое есть на остатках.
- 10. Нажмите «Сохранить», затем «Отправить в УТМ», чтобы отправить Отчет о производстве в ЕГАИС.
- 11. Чтобы посмотреть пакет входящих документов по вашему отчету откройте раздел «**Движение+**» –> «Посмотреть документы» –> «Отчеты» и выберете отправленный отчет.
- 12. Если отчет был успешно обработан в ЕГАИС, в пакете документов появится «Квитанция о регистрации справки 1».

| Пак | Пакет исходящих документов |                                   |                        |  |  |
|-----|----------------------------|-----------------------------------|------------------------|--|--|
| #   | t3                         | Тип документа                     | Дата регистрации в УТМ |  |  |
| 1   | G                          | Отчет о производстве              | 05.12.2016 15:54:45    |  |  |
| 2   | ÷                          | Квитанция от УТМ                  | 05.12.2016 15:54:49    |  |  |
| 3   | ÷                          | Квитанция                         | 05.12.2016 16:08:22    |  |  |
| 4   | ÷                          | Квитанция                         | 05.12.2016 16:08:22    |  |  |
| 5   | *)                         | Квитанция о регистрации справки 1 | 05.12.2016 16:08:22    |  |  |

Рисунок 28

- 13. Товарные позиции из отчета появятся на первом регистре остатков. Чтобы получить актуальную информацию об остатках, отправьте соответствующий запрос (7.1)
- 3.2.12 Отмена отчета о производстве продукции

Чтобы отправить запрос отмены отчета о производстве:

- 7. Откройте раздел «**Движение+**» –> «Посмотреть документы» –> «Отчеты» и выберите успешно обработанный отчет (статус «**Принят**»).
- 8. В пакете документов выберите Тип документа «Отчет о производстве».
- 9. Нажмите «+Создать запрос отмены отчета о производстве».
- 10. Нажмите на кнопку «Сохранить», затем на «Отправить».
- 11. В результате обработки запроса отмены отчета о производстве в ЕГАИС в пакете документов появится квитанция: «Отмена отчета о производстве проведена».
- 12. В разделе «**Движение+**» -> «Посмотреть документы» -> «Отчеты» отчет получит статус «**Отменен**».
- 3.2.13 Отчет об импорте продукции

Чтобы отправить отчет об импорте продукции:

- 1. Откройте раздел «Движение+» -> «Создать новый документ» -> «Отчет об импорте».
- 2. Номер документа будет создан автоматически, при необходимости его возможно изменить.

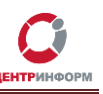

- 3. Выберите дату составления отчета, дату импорта, номер и дату контракта, номер и дату ГТД и код страны поставщика. Если нужно введите примечание.
- 4. Перейдите на вкладку «Поставщик»
- 5. Нажмите на «**+Выбрать поставщика**», выберите поставщика из таблицы «**Организации**», нажмите на кнопку «**Добавить**» в правом нижнем углу.
- 6. Перейдите на вкладку «Позиции», нажмите на кнопку «+Добавить позицию».
- 7. Выберите необходимые позиции и нажмите на кнопку «**Добавить**» в правом нижнем углу.
- 8. Укажите количество импортируемой продукции, при необходимости укажите номер партии.
- 9. Если продукция маркированная, при необходимости можно указать информацию об акцизных марках:
  - нажмите на «Диапазоны марок»;
  - выберите тип AM;
  - нажмите на кнопку 🖸 для добавления диапазона;
  - укажите серию, начало и конец диапазона.
- 10. Нажмите «Сохранить», затем «Отправить в УТМ», чтобы отправить Отчет об импорте в ЕГАИС.
- 11. Если отчет был успешно обработан в ЕГАИС, в пакете документов появится «Квитанция о регистрации справки 1».
- 12. После успешной фиксации Отчёта об импорте продукции, товарные позиции появятся на первом регистре остатков.
- 3.2.14 Отмена отчета об импорте продукции

Чтобы отправить запрос отмены отчета об импорте:

- 1. Откройте раздел «**Движение+**» -> «Посмотреть документы» -> «Отчеты» и выберите отправленный отчет.
- 2. В пакете документов выберите Тип документа «Отчет об импорте».
- 3. Нажмите «+Создать запрос отмены отчета об импорте».
- 4. Нажмите «Сохранить» и «Отправить».
- 5. В результате обработки запроса отмены отчета об импорте в ЕГАИС в пакете документов появится квитанция: «*Ommena omvema oб импорте проведена*».
- 6. В разделе «**Движение+**» -> «Посмотреть документы» -> «Отчеты» отчет получит статус «**Отменен**».

# 4. Контрагенты

В разделе «Контрагенты» хранится информация обо всех организациях:

- от которых вы получили TTH;
- на которые вы запросили справочник контрагента.

Вы попадёте в этот раздел по нажатию кнопки «**+Выбрать получателя**» при создании расходной ТТН, по нажатию кнопки «**+Выбрать поставщика**» при создании Отчёта об импорте, а также после перехода в одноимённый раздел меню в верхней области веб-приложения.

| Отбражать 10 🚽 строк на странице                                    |     |            |           | Поиск                        |                                                                                   |  |  |
|---------------------------------------------------------------------|-----|------------|-----------|------------------------------|-----------------------------------------------------------------------------------|--|--|
| Наименование                                                        | Į£, | инн "П     | кпп .11   | Идентификатор<br>организации | Адрес                                                                             |  |  |
| "МАХАЧКАЛИНСКИЙ ВИНЗАВОД"                                           |     | 0541001805 | 054101001 | 01000000389                  | РОССИЯ, "ДАГЕСТАН РЕСП, "Махачкала г, "Юсупова ул., 38.,                          |  |  |
| OAO "MB3"                                                           |     | 0541001805 | 054101001 | 01000000389                  | РОССИЯ, ДАГЕСТАН РЕСП, Махачкала г, Юсупова<br>ул, 38,,                           |  |  |
| 000 "АЛКОПРОМ"                                                      |     | 5022028640 | 502201001 | 01000000512                  | РОССИЯ,,МОСКОВСКАЯ ОБЛ,,Коломна г, 6 км Озерск<br>ж/д ул,,                        |  |  |
| ООО "Лавина"                                                        |     | 0323370305 | 030645003 | 020000641058                 | Бурятия Респ, Заиграевский р-н, , Заиграево пгт, Профессиональная ул, 2а, , ,     |  |  |
| ООО "Лавина" (670000, Бурятия Респ,<br>Улан-Удэ г, Смолина ул, дом  |     | 0323370305 | 032645002 | 020000641077                 | Бурятия Респ, , Улан-Удэ г, , Смолина ул, 81, , ,                                 |  |  |
| ООО "Лавина" (670013, Бурятия Респ,<br>Улан-Удэ г, Ключевская ул, д |     | 0323370305 | 032345002 | 020000675828                 | Бурятия Респ, , Улан-Удэ г, , Ключевская ул, 42А, , ,                             |  |  |
| ООО "Лавина" (671110, Бурятия Респ,<br>Тарбагатайский р-н, Солонцы  |     | 0323370305 | 031945004 | 020000641073                 | Бурятия Респ, Тарбагатайский р-н, , Солонцы с,<br>Калашникова ул, 5, , , 23       |  |  |
| ООО "Лавина" (671110, Бурятия Респ,<br>Тарбагатайский р-н, Солонцы  |     | 0323370305 | 031945005 | 020000641076                 | Бурятия Респ, Тарбагатайский р-н, , Солонцы с,<br>Дорожная ул, 6, "А", ,          |  |  |
| ООО "Лавина" (671120, Бурятия Респ,<br>Тарбагатайский р-н, Нижний С |     | 0323370305 | 031945001 | 020000641052                 | Бурятия Респ, Тарбагатайский р-н, , Нижний Саянтуй<br>Геологическая ул, 81 В, , , |  |  |
| ООО "Лавина" (671120, Бурятия Респ,<br>Тарбагатайский р-н, Нижний С |     | 0323370305 | 031945002 | 020000641066                 | Бурятия Респ, Тарбагатайский р-н, , Нижний Саянтуй<br>ДНТ Жарки днп, 7а, , ,      |  |  |

Рисунок 29

# 5. Остатки

В разделе «Остатки» в виде таблиц хранится информация об остатках первого и второго регистра.

| 🕼 Оптовый клиент     | Движение 🕂 | Контрагенты | Остатки 🗕                  | Продукция    | Запросы |
|----------------------|------------|-------------|----------------------------|--------------|---------|
| Главная Торговый зал | Движение   |             | Первый регі<br>Второй регі | истр<br>истр |         |
|                      |            | Рисунок З   | 80                         |              |         |

Данные в таблицах обновляются, после того, как вы сделаете Запрос остатков и Запрос остатков в торговом зале.

# 6. Продукция

Делая запрос Справочника алкогольной продукции (<u>7.4</u>), запрос Справочника спиртосодержащей продукции (<u>7.5</u>) или запрос Справочника спирта (<u>7.6</u>) вы получаете либо перечень всей производимой организацией АП, ССП, СП, либо информацию по конкретному товару. Результат выполнения таких запросов Оптовый клиент хранит в соответствующем «Справочнике продукции».

| Отбражать 10 - ст   | трок на странице                                                |            |            |               |                                                                        | Поиск      |         |
|---------------------|-----------------------------------------------------------------|------------|------------|---------------|------------------------------------------------------------------------|------------|---------|
| Код продукции 💵     | Наименование                                                    | Крепость 🕼 | Ёмкость ↓↑ | Код<br>вида 🎝 | Производитель 11                                                       | инн "П     | кпп     |
| 0150372000001467768 | Водка "Парламент<br>интернешнл"                                 | 40.00      | 0.50       | 200           | Общество с ограниченной<br>ответственностью "Парламент<br>продакшн"    | 5001064461 | 500101  |
| 0350258000001237760 | Жигули Барное банка светлое<br>пастеризованное<br>фильтрованное | 4.90       | 0.50       | 500           | Закрытое акционерное общество<br>"Московская Пивоваренная<br>Компания" | 5029104266 | 502901  |
| 0350258000001237760 | Жигули Барное банка светлое<br>пастеризованное<br>фильтрованное | 4.90       | 0.50       | 500           | Закрытое акционерное общество<br>"Московская Пивоваренная<br>Компания" | 5029104266 | 5029010 |

Рисунок 31

Если данные в справочнике нужно актуализировать, создайте новый запрос – таблица обновится автоматически.

Именно из раздела «**Продукция**» вы выбираете позиции, создавая Акт постановки на баланс, Отчёт о производстве и Отчёт об импорте продукции.

# 7. Запросы

На главной странице раздела «Запросы» размещена кнопка «+Создать запрос» – один из основных инструментов Оптового клиента. Также вы увидите здесь таблицу с перечнем всех запросов, которые были созданы с помощью ОК.

| апросы  |                                          |                     |    |            |                 |  |  |  |
|---------|------------------------------------------|---------------------|----|------------|-----------------|--|--|--|
|         | + Создать запрос                         |                     |    |            |                 |  |  |  |
| Этображ | кать 10 • строк на странице              |                     |    | п          | оиск            |  |  |  |
| # ↓₹    | Тип J†                                   | Дата                | 11 | Вид ↓↑     | Статус 💵        |  |  |  |
| 831     | Запрос справочника спирта                | 13.03.2017 11:30:33 |    | Расход     | Ответ           |  |  |  |
| 811     | Запрос остатков в торговом зале          | 10.03.2017 14:01:50 |    | Расход     | Ответ           |  |  |  |
| 806     | Запрос остатков                          | 10.03.2017 13:53:47 |    | Расход     | Ответ           |  |  |  |
| 609     | Запрос остатков                          | 10.03.2017 10:41:47 |    | Расход     | Ответ           |  |  |  |
| 598     | Запрос справочника организаций           | 09.03.2017 16:04:50 |    | Расход     | Ответ           |  |  |  |
| 596     | Запрос справочника организаций           | 09.03.2017 16:03:48 |    | Расход     | Ответ           |  |  |  |
| 424     | Запрос остатков                          | 06.03.2017 18:00:23 |    | Расход     | Ответ           |  |  |  |
| 422     | Запрос остатков в торговом зале          | 06.03.2017 18:00:22 |    | Расход     | Ответ           |  |  |  |
| 420     | Запрос справочника алкогольной продукции | 06.03.2017 17:56:25 |    | Расход     | Ответ           |  |  |  |
| 394     | Запрос справочника алкогольной продукции | 06.03.2017 12:12:55 |    | Расход     | Ответ           |  |  |  |
| аписи о | с 1 до 10 из 25 записей                  |                     |    | Предыдущая | 1 2 3 Следующая |  |  |  |

Рисунок 32

# центринформ

## 7.1 Запрос остатков

Чтобы получить актуальную информацию об остатках первого регистра:

- 1. Откройте раздел «Запросы».
- 2. Нажмите «+Создать запрос» -> тип запроса «Запрос остатков»:

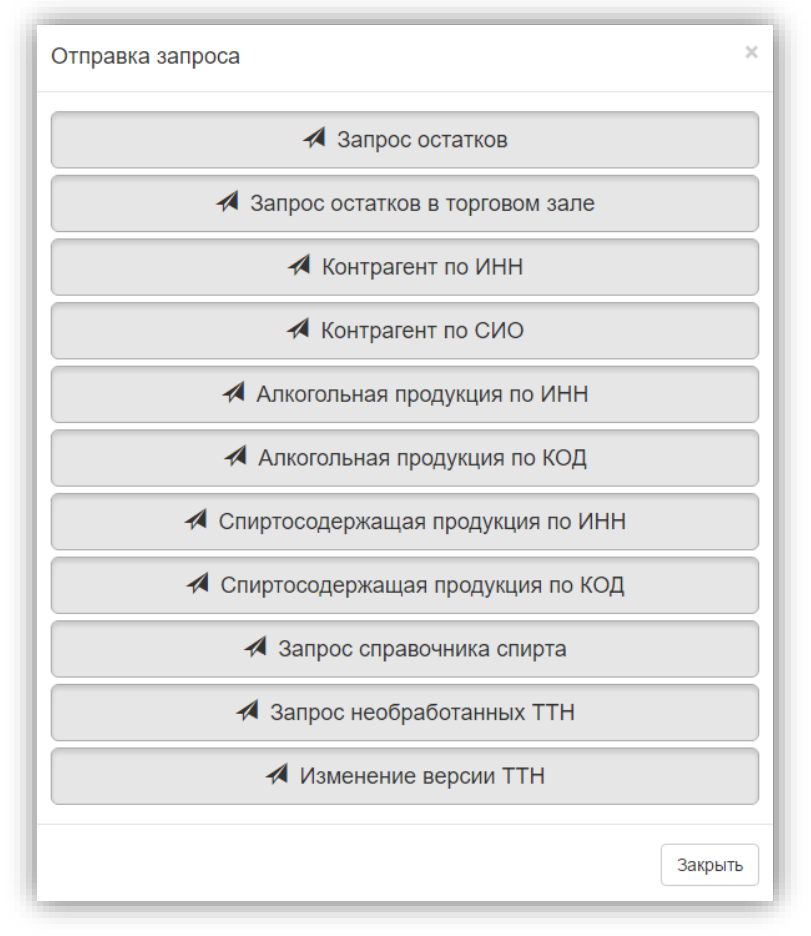

Рисунок 33

- 3. Запрос будет автоматически сформирован и отправлен в УТМ, а затем в ЕГАИС.
- 4. Найдите в таблице строку с нужным запросом.
- Если документ имеет статус «Ответ», из ЕГАИС уже поступил ответ, и ОК его обработал (данные об остатках первого регистра отобразились в таблице «Остатки» –> «Первый регистр»).

**Внимание!** Для обновления информации в таблице «Запросы», необходимо повторно нажать на раздел меню «Запросы».

#### Как посмотреть xml-версию документа с остатками?

- 1. Откройте раздел «Запросы».
- 2. В таблице найдите нужный вам запрос остатков.
- 3. Щелкните по нему мышкой откроется пакет входящих документов по данному запросу.

Руководство пользователя от 13.03.2017 г.

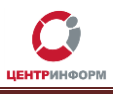

# Пакет исходящих запросов

| # | Тип документа      | Дата регистрации в УТМ |
|---|--------------------|------------------------|
| 1 | Запрос остатков АП | 14.09.2016 15:57:32    |
| 2 | Квитанция УТМ      | 14.09.2016 15:57:32    |
| 3 | Остатки АП         | 14.09.2016 15:58:50    |

Рисунок 34

4. По ссылке «Остатки АП» откроется xml-версия документа с остатками. Здесь вы сможете ознакомиться со всеми данными ответа на запрос, в т.ч. увидеть номера справок 1 и 2 для позиций.

## 7.2 Запрос остатков в торговом зале

Чтобы получить актуальную информацию об остатках первого регистра:

- 1. Откройте раздел «Запросы».
- 2. Нажмите «+Создать запрос» -> тип запроса «Запрос остатков в торговом зале».
- 3. Запрос будет автоматически сформирован и отправлен в УТМ, а затем в ЕГАИС.
- 4. Найдите в таблице строку с нужным запросом.
- 5. Если запрос имеет статус «**Ответ**», значит из ЕГАИС уже поступил ответ, и ОК его обработал (данные об остатках торгового зала отобразились в таблице «**Остатки**» –> «**Второй регистр**»).

## 7.3 Запрос справочника организации (по СИО и ИНН)

Чтобы получить справочник организации:

- 1. Откройте раздел «Запросы».
- 2. Нажмите «+Создать запрос» -> тип запроса «Контрагент по ИНН» (или «Контрагент по СИО»).
- 3. Введите параметр запроса (ИНН или СИО (FSRAR\_ID организации)).
- 4. Нажмите «**Отправить**», для того чтобы документ был передан на подпись в УТМ, а затем в ЕГАИС.
- 5. Статус «**Ответ**» в таблице укажет на успешное получения ответа на запрос (данные из ответа сервера появятся в разделе «**Контрагенты**»).

# 7.4 Запрос справочника продукции (по КОД и ИНН)

Чтобы получить справочник продукции:

- 1. Откройте раздел «Запросы».
- 2. Нажмите «+Создать запрос» -> тип запроса «Алкогольная продукция по ИНН» (или «Алкогольная продукция по КОД»).
- 3. Введите параметр запроса (ИНН организации производителя или код продукции).
- 4. Нажмите «Отправить».
- 5. Статус «**Ответ**» в таблице укажет на успешное получение ответа на запрос (данные из ответа сервера появятся в разделе «**Продукция**»).
  - Запросив справочник продукции по ИНН, вы получите полный перечень АП, которую производит организация.

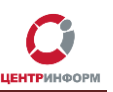

• При запросе по коду продукции, в ответ придет только информация по данному алккоду.

## 7.5 Запрос справочника спиртосодержащей продукции (по КОД и ИНН)

Чтобы получить справочник спиртосодержащей продукции:

- 1. Откройте раздел «Запросы».
- 2. Нажмите «+Создать запрос» -> тип запроса «Спиртосодержащая продукция по ИНН» (или «Спиртосодержащая продукция по КОД»).
- 3. Введите параметр запроса (ИНН организации производителя или код продукции).
- 4. Нажмите «Отправить».
- 5. Статус «**Ответ**» в таблице укажет на успешное получение ответа на запрос (данные из ответа сервера появятся в разделе «**Продукция**»).
  - Запросив справочник продукции по ИНН, вы получите полный перечень ССП, которую производит организация.
  - При запросе по коду продукции, в ответ придет только информация по данному коду ССП.

## 7.6 Запрос справочника спирта.

Чтобы получить справочник спирта:

- 1. Откройте раздел «Запросы».
- 2. Нажмите «+Создать запрос» -> тип запроса «Запрос справочника спирта».
- 3. Введите параметр запроса (ИНН организации производителя).
- 4. Нажмите «Отправить».
- 5. Статус «**Ответ**» в таблице укажет на успешное получение ответа на запрос (данные из ответа сервера появятся в разделе «**Продукция**»).

## 7.7 Запрос необработанных ТТН

По «запросу необработанных ТТН» вы получите с сервера список документов, которые были отправлены вашей организации, но на которые контрагент не получил ответа. Чтобы отправить запрос:

- 1. Откройте раздел «Запросы».
- 2. Нажмите «+Создать запрос» -> тип запроса «Запрос необработанных TTH».
- 3. Запрос будет автоматически сформирован и отправлен в УТМ, а затем в ЕГАИС.
- 4. По статусу «Ответ» в таблице вы поймете, что ОК загрузил ответ сервера.
- 5. Щелкните мышкой по строке запроса.
- 6. В пакете входящих документов найдите «Список необработанных TTH», пройдите по ссылке.
- 7. На открывшейся странице будут перечислены все входящие TTH, на которые вы еще не отреагировали:

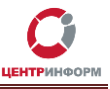

| 1дентификатор      | Номер | Дата       | Отправитель  |
|--------------------|-------|------------|--------------|
| TEST-TTN-00037330! | 13    | 2016-07-04 | 030000199964 |

Рисунок 35

- 8. Если вы видите накладные, которые по тем или иным причинам не попали в базу ОК, нажмите «Запросить».
- 9. Приложение сформирует и отправит на сервер «Запрос необработанной TTH».
- 10. В результате выполнения запроса УТМ получит необработанную накладную.
- 11. Затем ОК в ходе штатной проверки входящих документов в УТМ «увидит» данную ТТН и загрузит в свою базу данных.

## 7.8 Изменение версии ТТН

Чтобы сообщить ЕГАИС о готовности принимать ТТН второй версии, или наоборот, вернуться со второй версии документооборота на первую, отправьте запрос на **Изменение версии ТТН.** Для этого:

- 1. Откройте раздел «Запросы».
- 2. Нажмите «+Создать запрос» -> тип запроса «Изменение версии TTH».
- 3. Введите параметр запроса (2 для перехода на вторую версию, 1 для возврата к первой).

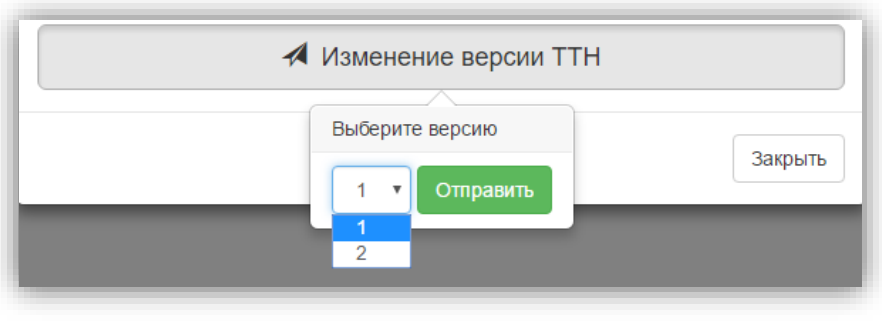

Рисунок 36

- 4. Нажмите «Отправить».
- 5. Если в таблице запрос получил статус «Ответ», сервер обработал ваш документ.
- 6. Чтобы убедиться в этом, щелкните мышкой по строке запроса.
- 7. В пакете входящих документов найдите квитанцию с сервера и откройте её.
- 8. Если в документе написано «Документ успешно принят системой на обработку», изменение версии ТТН прошло успешно.

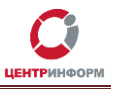

# Приложение 1

| Статус  | Документ                                                         | Ситуация, в которой документ получает данный статус                                                                                                    |
|---------|------------------------------------------------------------------|----------------------------------------------------------------------------------------------------|
|         |                                                                  | 1. приходная ТТН только получена клиентом                                                                                                    |
|         | приходная TTH                                                    | 2. приходная ТТН получена, акт создан и сохранен, но не отправлен                                                                                                    |
| Форма 2 | расходная TTH                                                    | — расходная TTH отправлена на УTM и подписана<br>— квитанции и FormBRegInfo (Form2RegInfo) получены от сервера<br>и загружены в OK                                                                                                    |
|         | расходная ТТН +<br>акт отказа<br>грузоотправителя<br>на свою ТТН | акт отказа сохранен, но не отправлен в УТМ                                                                                                    |
|         |                                                                  | <ol> <li>– акт (любой) на накладную отправлен и подписан УТМ</li> <li>– реакция сервера на акт еще не поступила</li> </ol>                                                                                                    |
|         | приходная TTH                                                    | <ul> <li>2.</li> <li>– акт отправлен и подписан УТМ</li> <li>– реакция от контрагента еще не поступила</li> </ul>                                                                                                    |
|         |                                                                  | <ul> <li>3.</li> <li>приходная ТТН принята</li> <li>отправлен запрос на отмену проведения ТТН</li> <li>запрос подписан на УТМ, реакция с сервера еще не поступила</li> </ul>                                                                                           |
|         | расходная ТТН                                                    | <ol> <li>– ТТН отправлена, ОК загрузил квитанцию от УТМ с подписью</li> <li>– квитанции с сервера и справка 2 еще не пришли</li> </ol>                                                                                                    |
| Y IM    |                                                                  | 2.<br>– в ответ на расходную ТТН получен акт разногласий<br>– отправлен ConfirmTicket (любой)<br>– получена квитанция от УТМ с подписью                                                                                                    |
|         |                                                                  | <ul> <li>3.</li> <li>– расходная ТТН принята</li> <li>– контрагент отправил запрос на распроведение Акта для ТТН</li> <li>– ConfirmRepealWB (любой) отправлен, получена квитанция от</li> <li>УТМ с подписью</li> <li>– реакция от сервера еще не поступила</li> </ul> |
|         | расходная ТТН +<br>акт отказа<br>грузоотправителя<br>на свою ТТН | — грузоотправитель отправил акт отказа на собственную ТТН<br>— загружена квитанция с подписью от УТМ<br>— реакция от сервера еще не поступила                                                                                                    |
|         |                                                                  | <ol> <li>– акт отказа на входящую ТТН сформирован и отправлен</li> <li>– сервер принял отказ</li> </ol>                                                                                                    |
| Отказ   | приходная TTH                                                    | <ul> <li>2.</li> <li>– в ответ на приходную накладную отправлен акт разногласий</li> <li>– контрагент на акт разногласий ответил отказом</li> <li>– с сервера получена квитанция «Накладная распроведена»</li> </ul>                                                   |
|         | расходная ТТН +<br>акт отказа<br>грузоотправителя<br>на свою ТТН | – грузоотправитель сделал акт отказа на собственную TTH<br>– документ подписан на УTM<br>– сервер принял отказ                                                                                                    |
|         | расходная ТТН                                                    | 1. в ответ на расходную TTH получен акт отказа                                                                                                    |

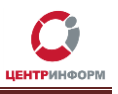

|           |               | 2.                                                                                                    |
|-----------|---------------|----------------------------------------------------------------------------------------------------|
|           |               | <ul> <li>в ответ на расходную ТТН отправлен акт разногласий</li> </ul>                                   |
|           |               | – в ответ на акт разногласий отправлен WaybillTicket с отказом                                           |
|           |               | – сервер принял WaybillTicket                                                                            |
|           |               | 1.                                                                                                    |
|           |               | – в ответ на приходную ТТН отправлен акт согласия                                                        |
|           |               | – сервер принял согласий                                                                                 |
|           |               | 2.                                                                                                    |
|           |               | – в ответ на приходную IIH отправлен акт разногласии                                                     |
|           |               | – контрагент согласился с разногласиями                                                                  |
|           |               | – с сервера получена квитанция «пакладная подтверждена»                                                  |
|           | приходная TTH |                                                                                                    |
|           |               |                                                                                                    |
|           |               | провеления Аута лля ТТН                                                                                  |
|           |               |                                                                                                    |
|           |               | - приходная накладная была подтверждена                                                                  |
| Принат    |               | – запрос на отмену проведения ТТН отправлен                                                              |
|           |               | – от контрагента поступил отказ в отмене провеления Акта для                                             |
|           |               | TTH                                                                                                    |
|           |               | 1. в ответ на расходную ТТН поступил акт согласия                                                        |
|           |               | 2.                                                                                                    |
|           |               | – в ответ на расходную TTH контрагент отправил Акт расхождений                                           |
|           |               | – в ответ на акт расхождений отправлен WaybillTicket с Accepted                                          |
|           |               | <ul> <li>– с сервера получена квитанция «Накладная подтверждена»</li> </ul>                              |
|           | расходная ТТН | 3.                                                                                                    |
|           |               | – расходная ТТН была подтверждена                                                                        |
|           |               | – контрагент отправил запрос на отмену проведения Акта для TTH                                           |
|           |               | – в ответ на запрос отмены проведения Акта для ТТН выслан                                                |
|           |               | отказ                                                                                                    |
|           |               | – сервер принял отказ (накладная не распроведена)                                                        |
|           |               | <ul> <li>в ответ на приходную ТТН отправлен акт разногласий</li> </ul>                                   |
|           | приходная ТТН | – сервер принял акт                                                                                      |
| Акт       |               | – контрагент на акт еще не отреагировал                                                                  |
|           | расходная ТТН | – в ответ на расходную ГГН получен акт разногласии                                                       |
|           |               | – реакции на акт разногласии еще не обло                                                                 |
|           |               | – ПП ПОДІВЕРЖДЕНА                                                                                        |
|           | приходная ТТН | – опправлен запрос на распроведение ттп<br>– VTM полписала запрос, а сервер вернул увитанцию с сообщение |
|           |               | об ощибке                                                                                                |
|           |               | 1.                                                                                                    |
|           |               | – грузоотправитель отправил акт отказа на свою наклалную                                                 |
|           |               | – УТМ акт подписал, а сервер вернул квитанцию с сообшением об                                            |
| 05.05     |               | ошибке                                                                                                   |
| Обработка |               | 2.                                                                                                    |
|           |               | – грузополучатель принял TTH                                                                             |
|           | расходная ПП  | – грузополучатель отправил запрос на отмену проведения Акта                                              |
|           |               | для TTH                                                                                                  |
|           |               | – грузоотправитель выслал ответ на запрос отмены проведения                                              |
|           |               | Акта для TTH                                                                                             |
|           |               | – УТМ ответ на запрос отмены подписал, а сервер вернул                                                   |
|           |               | квитанцию с сообщением об ошибке                                                                         |

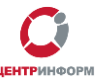

Оптовый клиент. Руководство пользователя. МскФ АО «ЦентрИнформ»

|         | приходная TTH | – ТТН полтверждена грузополучателем                            |
|---------|---------------|----------------------------------------------------------------|
|         | приходнал ттт | – отправлен запрос на отмену провеления Акта для TTH           |
| Отменен |               |                                                                |
|         | расходная ттп | – запрос на отмену проведения Акта успешно обработан, с        |
|         |               | сервера пришла квитанция                                       |
| Новый   | любой         | документ создан, сохранён, но не отправлен в УТМ               |
|         |               | – расходная ТТН подтверждена контрагентом                      |
| Запрос  | расходиад ТТН | – контрагент отправил запрос на отмену проведения Акта для ТТН |
| отмены  | расходная ттт | – запрос на отмену проведения Ака для ТТН получен ИС           |
|         |               | грузоотправителя                                               |
|         |               | такой статус документ получает, если по каким-либо причинам он |
| Ошибка  | любой         | не зафиксирован на сервере ЕГАИС (в ОК получена квитанция с    |
|         |               | сообщением об ошибке)                                          |

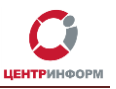

# Глоссарий

**Веб-приложение** — клиент-серверное приложение, в котором в качестве клиента выступает браузер, а в качестве сервера — веб-сервер. Хранение данных осуществляется на сервере, передача данных происходит по сети.

**ПК** – персональный компьютер.

ПО – программное обеспечение.

ИС – информационная система.

**ЕГАИС** – Единая государственная автоматизированная информационная система Федеральной службы по регулированию алкогольного рынка в РФ; предназначена для государственного контроля объёма производства и оборота этилового спирта, алкогольной и спиртосодержащей продукции.

КОД – код алкогольной продукции (сокр. алккод).

ГТД – Государственная таможенная декларация.

СИО – идентификатор организации в базе ЕГАИС (эквивалент FSRAR\_ID).

**УТМ (Универсальный транспортный модуль)** – программное обеспечение для шифрования, подписи и передачи информации в формате XML на сервер ЕГАИС. В документе применительно к УТМ также может быть использовано понятие «Транспорт».

КЭП (*квалифицированная электронная подпись*) — реквизит электронного документа; используется для подписи электронных документов (в соответствии с Федеральным законом № 63 –ФЗ Об электронной подписи) перед их отправкой на сервер ЕГАИС.

**АМ** – Акцизная марка

ФСМ – Федеральная специальная марка

**PKI** (*Public Key Infrastructure*) — инфраструктура открытых ключей; в ее основе лежит использование системы шифрования с открытым ключом.

**RSA (***Rivest, Shamir u Adleman***)** – криптографический алгоритм создания открытого и секретного ключей, а также их применения для шифрованной передачи данных.

**XML (***eXtensible Markup Language*) – расширяемый язык разметки; используется для описания и структурирования данных, но не для их обработки. Документы в формате xml-часто используются как универсальный формат для обмена данными как между разными ИС, так и между составными частями одной ИС.

Руководство пользователя от 13.03.2017 г.